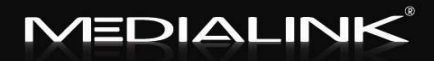

## User Guide MWN-WAPR150N Wireless-N Broadband Router

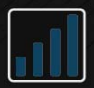

# Copyright Statement

**MEDIALINK** is the registered trademark of Medialink Products, LLC. All the products and product mentioned herein names are the trademarks or registered trademarks of their respective holders. Copyright of the whole product as integration, including its accessories and software, belongs to Medialink Products, LLC. Without the permission of Medialink Products, LLC, any individual or party is not allowed to copy, plagiarize, imitate or translate it into other languages.

All the photos and product specifications mentioned in this manual are for references only. As the upgrade of software and hardware, there will be changes. And if there are changes, Medialink is not responsible for informing in advance. If you want to know more about our product information, please visit our website at www.medialinkproducts.com.

2

## Contents

| CHAPTER 1 INTRODUCTION                                                                                                    | 1                    |
|----------------------------------------------------------------------------------------------------|----------------------|
| 1.1 Product Features         1.2 Package Contents         1.3 LED Indicator and Port Description                                                                | 2<br>3<br>4          |
| CHAPTER 2 HARDWARE INSTALLATION                                                                                                    | 7                    |
| <ul> <li>2.1 How to Install the Router</li> <li>2.1 A DSL Modem Configuration</li> <li>2.1 B No Modem Access</li></ul>                                          | 7<br>                |
| CHAPTER 3 HOW TO LOGIN TO THE ROUTER                                                                                                    | 14                   |
| 3.1 How to Set the Network Configurations         3.2 Login to the Router                                                                                       | 14<br>17             |
| CHAPTER 4 QUICK SETUP GUIDE                                                                                                    |                      |
| 4.1 Setup Wizard                                                                                                    |                      |
| CHAPTER 5 ADVANCED SETTINGS                                                                                                    |                      |
| 5.1 LAN SETTINGS<br>5.2 WAN SETTINGS<br>5.3 MAC Address Clone<br>5.4 DNS SETTINGS                                                                               | 27<br>28<br>31<br>31 |
| CHAPTER 6 WIRELESS SETTINGS (WLAN)                                                                                                    |                      |
| <ul> <li>6.1 BASIC SETTINGS</li> <li>6.2 WIRELESS SECURITY SETTING</li> <li>6.3 ADVANCED SETTINGS</li> <li>6.4 WPS SETTINGS</li> <li>6.5 WDS SETTINGS</li></ul> |                      |
| 6.6 WIRELESS ACCESS CONTROL                                                                                                    |                      |
| 6.7 CONNECTION STATUS                                                                                                    | 45                   |

| CHAPTER 7 DHCP SERVER                                                                                                    | 46                                                       |
|----------------------------------------------------------------------------------------------------|----------------------------------------------------------|
| 7.1 DHCP Settings<br>7.2 DHCP List and Binding                                                                                                    | 46<br>47                                                 |
| CHAPTER 8 VIRTUAL SERVER                                                                                                    | 48                                                       |
| 8.1 Port Range Forwarding<br>8.2 DMZ Settings – gaming/videoconferencing<br>8.3 UPNP Settings                                                                                                    | 48<br>50<br>51                                           |
| CHAPTER 9 TRAFFIC CONTROL                                                                                                    | 52                                                       |
| 9.1 Traffic Control                                                                                                    | 52                                                       |
| CHAPTER 10 SECURITY SETTINGS                                                                                                    | 54                                                       |
| <ul> <li>10.1 Client Filter Settings</li> <li>10.2 URL Filter Settings – Website Blocking</li> <li>10.3 MAC Address Filter – Parental Control</li> <li>10.4 Prevent Network Attack - Firewall</li> <li>10.5 Remote Web Management</li> <li>10.6 WAN Ping</li> </ul>                         | 54<br>55<br>57<br>58<br>59<br>60                         |
| CHAPTER 11 ROUTING SETTING                                                                                                    | 61                                                       |
| 11.1 ROUTING TABLE                                                                                                    | 61                                                       |
| CHAPTER 12 SYSTEM TOOLS                                                                                                    | 62                                                       |
| <ul> <li>12.1 TIME SETTINGS</li> <li>12.2 DDNS</li> <li>12.3 BACKUP/RESTORE SETTINGS</li> <li>12.4 RESTORE TO FACTORY DEFAULT SETTING</li> <li>12.5 UPGRADE FIRMWARE</li> <li>12.6 REBOOT THE ROUTER</li> <li>12.7 PASSWORD CHANGE</li> <li>12.8 SYSTEM LOG</li> <li>12.9 LOGOUT</li> </ul> | 62<br>63<br>64<br>66<br>67<br>68<br>68<br>68<br>70<br>70 |
| APPENDIX 1: GLOSSARY                                                                                                    | 71                                                       |

## **Chapter 1 Introduction**

Thank you for purchasing Medialink's 150Mbps Wireless N Router!

MWN-WAPR150N utilizes advanced technology compatible with IEEE802.11n and IEEE802.11g/b standards, it can provide up to 150Mbps stable transmission rate. Additionally, it includes router, wireless access point, four-port switch and firewall in one, dedicated to SOHOs (Small Office/Home Office) and family networking.

It supports WDS (Wireless Distribution System) function for repeating and amplifying the signals to extend the wireless network coverage. Besides, the Router also supports all of the latest wireless security features, such as 64/128-bit WEP, WPA, WPA2, WPA&WPA and WPS (PBC and PIN) encryption methods, packet filtering and port forwarding, to prevent unauthorized access and protect your network against malicious attack.

In addition, URL and MAC address filtering can make it easy for parents and network administrator to manage network and QoS bandwidth control over specific computer's downloading speed is supported as well. Moreover, UPnP and

1

WMM support can smooth your MSN voice, and the included Setup Wizard on CD-ROM will be quick and easy for non-savvy users to install the device and access the Internet.

### 1.1 Product Features

- Includes router, wireless access point, four-port switch and firewall in one
- Provides up to 150Mbps uploading and downloading speed
- Supports two WPS (Wi-Fi Protected Setup) encryption methods: PBC and PIN
- Compliant to IEEE802.11n, IEEE802.11g, IEEE802.11b, IEEE802.3 and IEEE802.3u standards
- Supports 64/128-bit WEP, WPA, WPA2, WPA&WPA2 encryption methods
- Supports RTS/CTS protocol and data partitioning function
- Provides one 10/100Mbps Auto-Negotiation Ethernet WAN port
- Provides four 10/100Mbps Auto-Negotiation Ethernet LAN ports
- Supports xDSL/Cable MODEM, static and dynamic IP in community networking
- > Supports remote/local Web management

- Supports WMM to better smooth your voice and video
- Supports SSID stealth mode and access control based over MAC address (up to 30 entries)
- Supports Auto MDI/MDIX
- Supports wireless Roaming technology for high-efficient wireless connections
- Supports auto negotiation/manual mode for 802.11b/802.11g/802.11n
- Supports UPnP and DDNS
- Supports Firefox 1.0, IE5.5 or above
- Supports SNTP
- Supports virtual server, DMZ host
- Built-in firewall for hacker's attack prevention
- Supports DHCP server/client
- Supports auto wireless channel selection
- Supports LAN access control to the Internet
- Provides syslog to record the status of the router
- Supports WDS wireless network extension
- Supports QoS function
- Built-in omni-directional antenna

### 1.2 Package Contents

Please unpack the box and check the following items:

- One MWN-WAPR150N Wireless Broadband Router
- > One Quick Installation Guide

- One Power Adapter
- One Network Cable
- One CD-ROM

If any of listed items are missing or damaged, please contact the Medialink reseller from whom you purchased for replacement immediately.

### 1.3 LED Indicator and Port Description

Front Panel and LED Indicator Show

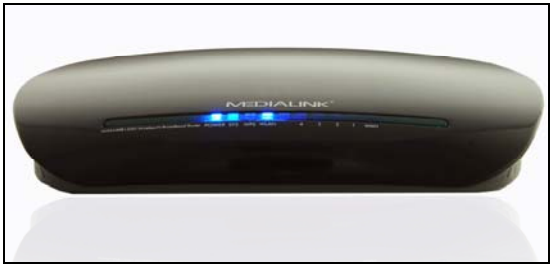

## LED indicator description on front panel (from L to R)

### POWER

Solid indicates the power is connected and on.

### SYS

Blinking indicates the system running.

### WPS

When blinking, it indicates the device is negotiating with

client in WPS mode.

## INTERNET (WLAN)

Wireless signal LED indicator. Blinking indicates the wireless function is enabled.

## LAN (4, 3, 2, 1)

Wired local network LED indicator. Solid indicates it is connected with Ethernet device and the device is turned on; blinking indicates the device is transmitting and/or receiving data.

### WAN

Wide area network indicator. Solid indicates the Router's WAN port is connected and working; blinking indicates the port is being transmitted and received data packets.

### **Back Panel Show:**

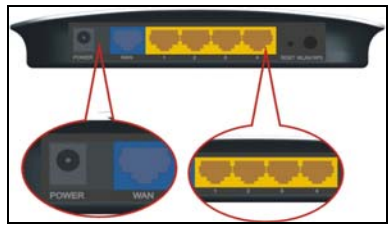

### Rear Panel: (From L to R)

### POWER

The jack is for power adapter connection. Please use the included 9V DC power adapter.

### WAN

A 100Mbps Ethernet port, can be connected with MODEM, Switch, Router and other Ethernet device for Internet connecting to DSL MODEM, Cable MODEM and ISP.

## LAN (1, 2, 3, 4)

4 10/100Mbps Ethernet ports can be connected with Ethernet switch, Ethernet router and NIC card.

### RESET

The system reset button (recessed). Use a small non-metallic object to press this button for 7 seconds. The settings configured in this device will be deleted and it will restore the settings to the default.

### WLAN/WPS

WPS button. Press it for 1 second, the WPS feature will be enabled and WPS indicator will be shown blinking.

## **Chapter 2 Hardware Installation**

### 2.1 How to Install the Router

Please follow these instructions BEFORE you insert the CD. Important Notes:

- The CD contains the EZ-Connect Setup Wizard, which is an alternative means to configure your router but is not required. There are no drivers or files needing to be installed on any computer or device in order to operate this router.
- It is possible to configure this router both with a wired or wireless connection.
- Some DSL modems will require additional configuration prior to using this router. See "2.1a DSL Modem Configuration" below.
- 1. Shut Down your computer.
- If you have an existing Wireless Router, please completely disconnect it from your computer and modem.
- RESET and Unplug your modem. To reset your modem:
  - a. Check for a reset button and hold it down for
    5 seconds. The reset button will look like a pin-hole and requires a small object to

depress it. If there is a reset button, it must be used.

- b. Unplug the modem's power cord and remove the battery (if applicable).
- c. If you do not have access to the modem, continue through these steps until Step 9.
- 4. Connect you Network Cable(s)
  - a. Plug a network cable from your Cable/DSL modem into your Medialink Router Port.
     (DO NOT connect the included AC/DC Adapter to the router's Power port at this time.)
  - b. Using another network cable, plug one end to your computer's network port. Plug the other end into one of the Medialink Router's ports numbered 1, 2, 3, or 4.

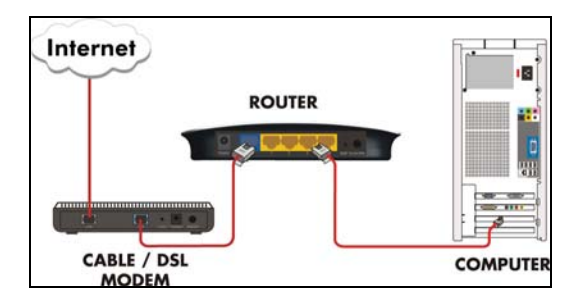

- 5. Power On your Cable/DSL Modem
  - Plug in the power cord for your modem.
     Reinstall the batteries (if applicable).
  - b. Wait 30 seconds for the modem to fully restart.
- 6. Power on your Medialink Router and Check the Status Lights.
  - a. Connect the AC/DC Adapter to the router's Power port. Connect the other end into an electrical outlet. Wait 30 seconds to allow the router to fully start.
- 7. Check the status of your Medialink Router.
  - a. On the front panel of your Medialink Router, the POWER and WAN (Internet). The SYS and WLAN LED's should be blinking. If not, make sure the cables are connected correctly.
- 8. Power ON your computer
  - a. Turn on your computer
  - b. It is recommended that you temporarily turn off any third party firewalls or networking software during installation of your Medialink

9

Router.

- Confirm access to the Internet Open your internet browser (For example, Internet Explorer, Firefox or Safari) and confirm that you are able to access the internet. If so, proceed to Step 10.
- If you cannot access the internet. If you have a DSL connection, see "2.1a DSL Modem Configuration" below.
- If you cannot access the internet and you cannot access your Modem, see "2.1b No Modem Access"
- If you do not have DSL, please carefully repeat steps 1 thru 8 as it is important to correctly Reset your modem, Connect the devices and Power On the devices in the precise order as outlined in Steps 1 thru 8.

If you still cannot connect to the internet, please call technical support at 856-216-8222 or download the latest FAQ at <u>www.medialinkproducts.com/support</u>

 Insert the CD included with your router, double click the "RouterSetupWizard" icon and follow the instructions to complete the installation. \*If you cannot or choose not to use the CD for configuring your router, proceed to "Chapter 3.2 Login to the Router" of this User Guide to complete the configuration of your router.

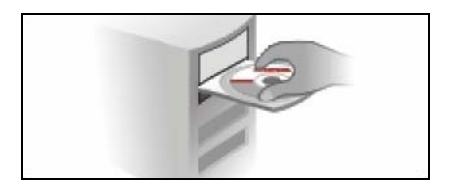

#### 2.1a DSL Modem Configuration

Some DSL Modems require the PPPoE connection to be handled by the router instead of the modem to be able to successfully create a network using some routers. To configure your DSL modem, first connect your computer directly to the modem using a network cable and proceed with the following steps:

- Open your internet browser and in the address bar type the IP address of the modem. (Typically the default IP address is 192.168.0.1 or 192.168.1.1. See your modem's manual to be sure.)
- 2. Click on Advanced Settings
- 3. The PPP Location must be set to "Bridged" mode
- You may have to click "WAN IP Address" to see the PPP Location

- "Bridged Mode" might be called "Transparent Bridge Mode", or "1483 Transparent Bridged Mode".
- Once the modem is set to Bridged, it will reboot. At this point your computer will no longer have access to the internet.
- 7. Connect the router between the modem and the computer using network cables.
- Access the Router's GUI (See Chapter 3.2 Login to the Router)
- 9. Click Next on the Setup Wizard.
- 10. Select "ADSL Virtual Dial-up via PPPoE" and click Next.
- 11. When prompted, enter your DSL username and password, click Next.
- Restart the computer (See Chapter 3.2 Step 4 to Configure your Wireless Network)

### 2.1b No Modem Access

- Open your internet browser and in the address bar type the IP address of the router (default is 192.168.0.1). Enter the username and password ('admin' for both) when prompted and click "ok".
- 2. Click on "System Status"
- 3. Click "Release" then "Renew"
- 4. Click "System Tools>Reboot". Reboot the router and

try again to confirm access to the internet. If still no access, continue. If you have access, insert the CD and follow the prompts.

- Click "Advanced Settings>MAC Address Clone". Click "Clone MAC Address".
- Click "System Tools>Reboot". Reboot the router and try again to confirm access to the internet. If you have access, insert the CD and follow the prompts. If still no access, try restarting the computer then contact Tech Support – <u>support@medialinkproducts.com</u> or 856-216-8222.

### 2.2 Optimizing Wireless Range

The best possible placement of your wireless router is nearest the center of your wireless devices. The internal antenna is omni-directional. Center the router both vertical and horizontally within the coverage area as much as possible. The router can be wall-mounted to achieve better signal as well.

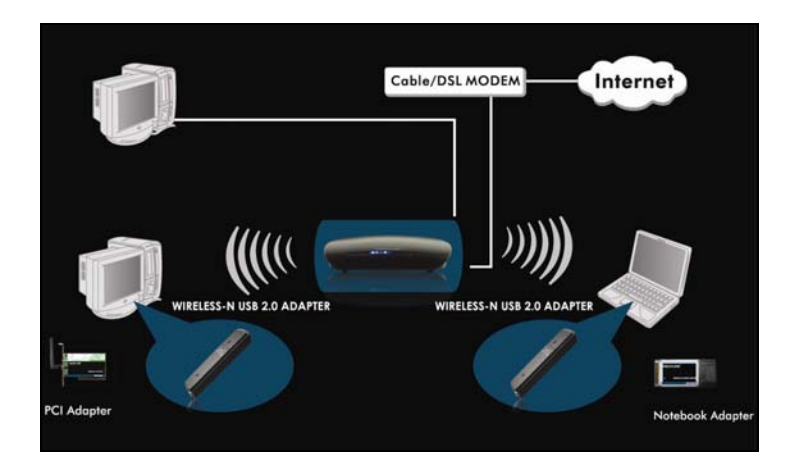

## Chapter 3 How to Login to the Router

This chapter explains how to enter the Router's Web-based Graphical User Interface or GUI. After you have finished the hardware installation, the following steps will assist you to set the network configurations for you computer.

### 3.1 How to Set the Network Configurations

 On your computer desktop right click "My Network Places" and select "Properties".

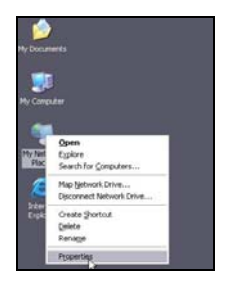

 Right click "Local Area Network Connection" and select "Properties".

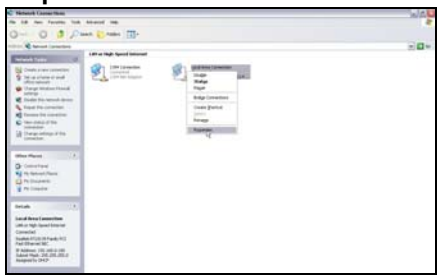

3. Select "Internet Protocol (TCP/IP)" and click "Properties".

| ieneral Advance                  | be                                                                                          |                                 |
|----------------------------------|---------------------------------------------------------------------------------------------|---------------------------------|
| Connect using:                   |                                                                                             |                                 |
| 时 Realtek RT                     | L8139 Family PCI Fast Eth                                                                   | Configure                       |
| This connection u                | uses the following items:                                                                   |                                 |
| 🗹 🚚 QoS Pao                      | sket Scheduler                                                                              | ^                               |
| AEGIS P                          | rotocol (IEEE 802.1x) v3.5.3.<br>Protocol (TCP/IP)                                          | 0                               |
| and v manae                      |                                                                                             | ~                               |
| <                                | 111                                                                                         | >                               |
| Install                          | Uninstall                                                                                   | Properties                      |
| Description                      |                                                                                             | M                               |
| Transmission C<br>wide area netw | ontrol Protocol/Internet Proto<br>ork protocol that provides co<br>interconnected networks. | col. The default<br>mmunication |
| acioss diverse                   |                                                                                             |                                 |
| Show icon in r                   | notification area when connec                                                               | ted                             |
| Show icon in r                   | notification area when connec<br>n this connection has limited                              | ted<br>or no connectivity       |
| Show icon in r                   | notification area when connec<br>n this connection has limited                              | sted<br>or no connectivity      |

 Select "Obtain an IP address automatically" and "Obtain DNS server address automatically". Click "OK" to save the configurations.

| aeneral                       | Alternate Configuration                                                             |                                                                                     |
|-------------------------------|-------------------------------------------------------------------------------------|-------------------------------------------------------------------------------------|
| You ca<br>this cap<br>the app | n get IP settings assigned<br>bability. Otherwise, you ne<br>propriate IP settings. | d automatically if your network supports<br>ed to ask your network administrator fo |
| 0                             | btain an IP address autom                                                           | natically                                                                           |
| OU                            | se the following IP addres                                                          | s                                                                                   |
| IP a                          | ddress:                                                                             | and a second                                                                        |
| Subr                          | net mask:                                                                           | 2000 er er er er                                                                    |
| Defa                          | sult gateway:                                                                       |                                                                                     |
| 00                            | btain DNS server address                                                            | automatically                                                                       |
| OU                            | se the following DNS serv                                                           | ver addresses:                                                                      |
| Prefi                         | erred DNS server:                                                                   |                                                                                     |
| Alter                         | nate DNS server:                                                                    |                                                                                     |
|                               |                                                                                     |                                                                                     |
|                               |                                                                                     | Advanced.                                                                           |

**Or** select "**Use the following IP address**" and enter the IP address, Subnet mask, Default gateway as follows:

**IP Address:** 192.168.0.XXX: (XXX is a number from 2~254) **Subnet Mask:** 255.255.255.0

#### Gateway: 192.168.0.1

You need to input the DNS server address provided by your ISP. Otherwise, you can use the Router's default gateway as the Preferred DNS proxy server. Click "**OK**" to save the configurations.

| eneral                                                                                               |                                                                                      |
|----------------------------------------------------------------------------------------------------|--------------------------------------------------------------------------------------|
| You can get IP settings assigned<br>his capability. Otherwise, you ne<br>he appropriate IP settings. | l automatically if your network supports<br>ed to ask your network administrator for |
| Obtain an IP address autor                                                                           | valically                                                                            |
| Use the following IP addres                                                                          | r                                                                                    |
| IP address:                                                                                          | 192.168.0.2                                                                          |
| Subnet mask:                                                                                         | 255.255.255.0                                                                        |
| Default gateway:                                                                                     | 192.168.0.1                                                                          |
| Obtain DNS server address                                                                            | automatically                                                                        |
| O Use the following DNS serv                                                                         | rer addresses:                                                                       |
| Preferred DNS server:                                                                                | 192.168.0.1                                                                          |
| Alternate DNS server.                                                                                |                                                                                      |
|                                                                                                    | Advanced                                                                             |
|                                                                                                    |                                                                                      |
|                                                                                                    |                                                                                      |

### 3.2 Login to the Router

 To access the Router's Web-based Graphical User Interface (GUI) or if you are completing the configuration of your router, you must first login to the router by launching a web browser such as Internet Explorer or Firefox and enter the Router's default IP address, http://192.168.0.1. Press "Enter".

```
🕘 http://192.168.0.1/
```

2. Input the "admin" in both User Name and Password.

| Connect                                                                            | to 192.168                                                                      | ? 🔀                              |
|------------------------------------------------------------------------------------|---------------------------------------------------------------------------------|----------------------------------|
| <b>R</b>                                                                           |                                                                                 |                                  |
| The server 192.1                                                                   | 68.0.1 at Wireless-N Broadb<br>ame and password.                                | and Router                       |
| Warning: This se<br>password be sen<br>without a secure                            | ver is requesting that your ut<br>t in an insecure manner (basi<br>connection). | isername and<br>c authentication |
| Warning: This se<br>password be sen<br>without a secure<br>User name:              | rver is requesting that your u<br>t in an insecure manner (basi<br>connection). | isername and<br>c authentication |
| Varning: This se<br>password be sen<br>without a secure<br>User name:<br>Password: | ver is requesting that your ut<br>in an insecure manner (basi<br>connection).   | vord                             |

- If you enter the correct user name and password, you will see the "Welcome to Setup Wizard" screen.
  - a. If you are logging in to the router to change your settings, choose the setting you would like to edit from the options to the left of the browser window.

b. **Connect to ISP:** Click Next and the Setup Wizard will guide you through to complete the installation of your router.

| System Status     Serieg Wined     Advasced Settings     The Wined will used will use on Gare to device step by step within a flow     sinces     Wirstual Server     Traffic Central     Servicy Settings     Juin     Security Settings     Juin     System Trads     Lagunt    Virit Mediation's |                                                                                                    | NETWORKING<br>N BROADBAND ROUTER                                                                                  | MEDIALINK |
|----------------------------------------------------------------------------------------------------|----------------------------------------------------------------------------------------------------|----------------------------------------------------------------------------------------------------|-----------|
| Websitesse                                                                                                    | <ul> <li>System Status</li> <li>Seeny Ward</li> <li>Advaced Settings</li> <li>WLAN Settings</li> <li>BDEC Server</li> <li>Virtual Surver</li> <li>Traffic Control</li> <li>Security Settings</li> <li>Renting Settings</li> <li>Senting Settings</li> <li>Aparties Twols</li> <li>Sapari</li> <li>-Vinit Mediatuka's Wabairacco</li> </ul> | Viciones to Steep Wheed<br>The Wined will avia you to configure the device step by any solities a few<br>minutes. |           |

4. **Configuring Your Wireless Network:** Once you have completed the setup wizard, you may want to change your SSID (Name of Wireless Network) and Security type to a name and password that you will remember (the router's default SSID is "medialink")

 a. Naming Your Wireless Network: Click WLAN Settings, then click Basic Settings. Change the SSID name to a name that will identify your wireless network (For example: Smith or MyWireless.) Then, Click Apply. (Screen will not change) (For more details on your Basic Settings, open the "Help\_BasicWirelessSecuritySettings.pdf document located in the User Guide folder on the CD.)

b. Change your Security Type: Click WLAN Settings, then click Security Settings. (For help in choosing your security type see the "Help\_WirelessNetworkSecurity.pdf" or "Help\_WEP\_WPA\_WPA2.pdf" document located in the User Guide folder on the CD.)

## Chapter 4 Quick Setup Guide

This chapter deals with how to install and configure your router via the Web-based Graphical User Interface (GUI). After you have completed the hardware installation steps in Chapter 2.1 (pages 7-9), you may proceed to Chapter 4.1 to run the router's setup wizard through the web-based interface rather than using the installation CD.

## 4.1 Setup Wizard

 Here is the "Welcome to Setup Wizard" for configuring your Router quickly. Click "Next".

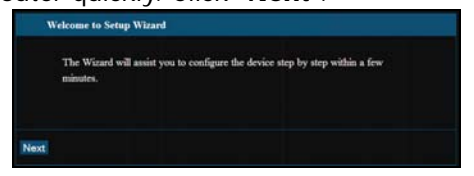

 In this screen, select the type of Internet connection you use. If you are not sure, press the "Detect" button or contact your Internet Service Provider, and click "Next".

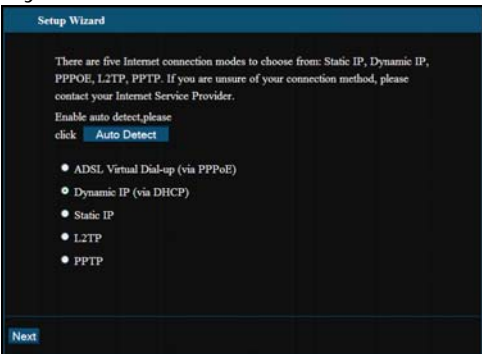

### ADSL Virtual Dial-up (Via PPPoE)

Enter the Account and Password provided by your ISP, and click "Next".

For example:

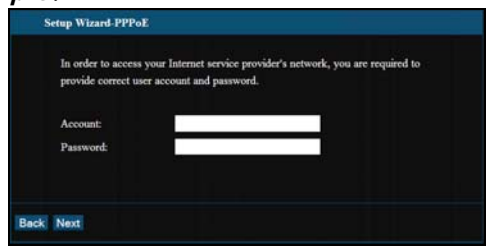

## Dynamic IP (Via DHCP)

If your connection mode is Dynamic IP, it means your IP

address keeps changing every time you connect. You do not need to enter the information like other modes. Click "**Next**" and "**Save**" to finish the settings.

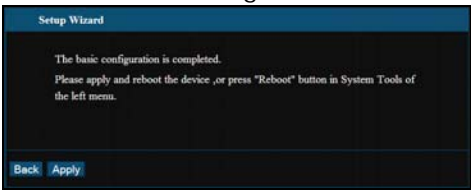

### Static IP

In this screen, fill in the network address information from your ISP in the IP Address, Subnet Mask, Gateway and Primary DNS server fields and click "**Next**".

### For example:

ISP provides the following TCP/IP parameters as follows:

IP Address: 192.168.1.2 Subnet Mask: 255.255.255.0 Gateway: 192.168.1.1 Primary DNS Server: 192.168.1.2

Alternate DNS Server: 202.96.134.133

| This Internet connection<br>Internet service provider. | mode requires netw | ork address information from your |
|--------------------------------------------------------|--------------------|-----------------------------------|
| IP Address:                                            | 192.168.1.2        | 1                                 |
| Subnet Mask:                                           | 255.255.255.0      |                                   |
| Gateway:                                               | 192.168.1.1        |                                   |
| Primary DNS Server:                                    | 192.168.1.2        |                                   |
| Secondary DNS Server                                   | 202 96 134 133     | (antional)                        |

Click "**Save**" to complete the setup wizard. The Router will record the settings you made. To activate the settings, it is recommended to select "Reboot the Router" from "System Tools" of the left menu.

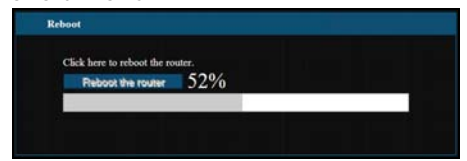

Click the "*System Status*" in the left menu of the Web-based Utility to find out the current network and system information. If the "Connection Status" is "Connected", you have completed the Router's basic settings. Your computer will now have access to the Internet. If you want to configure more, please proceed to the following explanations for Advanced Settings.

| Connection Status    | Connected     |
|----------------------|---------------|
| WAN IP               | 10.1.10.58    |
| Subnet Mask          | 255.255.255.0 |
| Gateway              | 10.1.10.1     |
| Primary DNS Server   | 68.87.64.146  |
| Secondary DNS Server | 68.87.75.194  |
| Connection Mode      | Dynamic IP    |
| Connection Timer     | 00:45:22      |
| Release              | Renew         |

### L2TP

L2TP Server IP: Enter the Server IP provided by your ISP. User Name: Enter L2TP username.

Password: Enter L2TP password.

**MTU:** Maximum Transmission Unit, you may need to change it for optimal performance with your specific ISP. 1500 is the default MTU. Lowering this number might be ideal.

Address Mode: Select "Static" if your ISP supplies you with the IP address, subnet mask, and gateway. In most cases, select Dynamic.

IP Address: Enter the L2TP IP address supplied by your ISP. Subnet Mask: Enter the Subnet Mask supplied by your ISP. Default Gateway: Enter the Default Gateway supplied by your ISP.

|                  | ****          |                     |
|------------------|---------------|---------------------|
| L2TP Server:     | 0.0.00        | (IP or Domain name) |
| User Name:       | medialink     |                     |
| Password:        |               |                     |
| Address Mode:    | Static 💌      |                     |
| IP Address:      | 0.0.0.0       |                     |
| Subnet Mask:     | 255.255.255.0 |                     |
| Default Gateway: | 0.0.0.0       |                     |
|                  |               |                     |

#### PPTP

PPTP Server IP: Enter the Server IP provided by your ISP. User Name: Enter PPTP username provided by your ISP. Password: Enter PPTP password provided by your ISP. Address Mode: Select "Static" if your ISP supplies you with the IP address, subnet mask, and gateway. In most cases, select Dynamic.

IP Address: Enter the PPTP IP address supplied by your ISP. Subnet Mask: Enter the Subnet Mask supplied by your ISP. Default Gateway: Enter the Default Gateway supplied by your ISP.

| PPTP Server:     | pptp_server   | (IP or Domain name) |
|------------------|---------------|---------------------|
| User Name:       | medialink     |                     |
| Password:        |               |                     |
| Address Mode:    | Static 💌      |                     |
| IP Address:      | 192.168.1.1   |                     |
| Subnet Mask:     | 255,255,255.0 |                     |
| Default Gateway: | 192.168.1.254 |                     |

## **Chapter 5 Advanced Settings**

#### 5.1 LAN Settings

LAN Settings are for the basic TCP/IP parameters of LAN ports.

| L     | AN Settings                         |                                                          |  |
|-------|-------------------------------------|----------------------------------------------------------|--|
|       | This is to configure<br>MAC Address | the basic parameters for LAN ports.<br>00:B0:0C:20:4D:08 |  |
|       | IP Address                          | 192.168.0.1                                              |  |
|       | Subnet Mask                         | 255.255.255.0                                            |  |
| Apply | Cancel                              |                                                          |  |

- MAC Address: The Router's physical MAC address as seen on your local network, which is unchangeable.
- IP Address: The Router's LAN IP addresses (not your PC's IP address). 192.168.0.1 is the default value.
- Subnet Mask: The Router's subnet mask is the measurement of the network size. 255.255.255.0 is the default value.
- IMPORTANT: Once you modify the IP address, you need to remember it for the next time you login to the Web-based Utility.

#### 5.2 WAN Settings

After you have selected the ISP connection type in "Setup Wizard" here is where you can modify the related settings.

| WAN Setting                                | 3                                                                                                    |
|--------------------------------------------|----------------------------------------------------------------------------------------------------|
| WAN conne                                  | tion mode: PPPoE                                                                                                    |
| Account                                    | szfcq179@163.gd                                                                                                    |
| Password                                   | •••••                                                                                                    |
| MTU                                        | 1492 (Default by 1492. Do NOT Modify Unless Necessary)                                                                                             |
| Service Nam                                | (Do NOT Modify Unless Necessary)                                                                                                    |
| AC Name                                    | (Do NOT Modify Unless Necessary)                                                                                                    |
| C Connect<br>Max Idl<br>C Connect<br>IMPOF | on Demand<br>5 Time: [160 ] (60—3600 seconds)<br>on Fized Time<br>TANT: Please set the time in "System Tools" before you select this<br>converting |
| Time:Fr                                    | $\cos\left(\frac{1}{2}\right) \ln \left(\frac{1}{2}\right) \ln T \left(\frac{1}{2}\right) \ln \left(\frac{1}{2}\right) \ln T$                      |

### Virtual Dial-up (PPPoE)

- Connection Mode: Shows your current connection mode.
- ♦ Account: Provided by your ISP.
- Password: Provided by your ISP.
- MTU: Maximum Transmission Unit. It is the size of largest datagram that can be sent over a network. The default value is 1500. Do not modify it unless necessary.

If some websites or web application software can not be open or enabled, try to change the MTU value to a lower value like 1492, 1450, 1400, etc.

- Service Name: Defined as a set of characteristics that are applied to a PPPoE connection. Enter it if provided. Do NOT modify it unless necessary.
- AC Name: Enter it if provided. Do NOT modify it unless necessary.
- Connect Automatically: Connect automatically to the Internet after rebooting the system or connection failure.
- ♦ Connect Manually: Connect to the Internet manually.
- Connect on Demand: Re-establish your connection to the Internet after the specific time (Max Idle Time). Zero means your Internet will stay connected at all times. Otherwise, enter the minutes to be elapsed before you want to disconnect the Internet access.
- Connect on Fixed Time: Connect to the Internet during the time you specify.

### Notice:

The "Connect on Fixed Time" can be deployed only when you have set the current time in "Time Settings" from "System Tools".

#### Static IP

| WAN connection r        | node:Static IP                        |  |
|-------------------------|---------------------------------------|--|
| IP Address              | 192.168.1.2                           |  |
| Netmask                 | 255.255.255.0                         |  |
| Gateway                 | 192.168.1.1                           |  |
| Primary DNS<br>Server   | 202.96.134.133                        |  |
| Secondary DNS<br>Server | 202.96.128.68 (optional)              |  |
| MTU                     | 1500 (Do NOT Modify Unless Necessary) |  |
|                         |                                       |  |

If your connection mode is Static IP, you can modify the following addressing information.

- IP Address: Here enter the WAN IP address provided by your ISP.
- ♦ Subnet Mask: Enter the WAN Subnet Mask here.
- ♦ Gateway: Enter the WAN Gateway here.
- Primary DNS Server: Enter the Primary DNS server provided by your ISP.
- Secondary DNS Server: Enter the secondary DNS.

### 5.3 MAC Address Clone

This page is for the Router's MAC address to WAN.

| WAN MAC Address Clone. |                   |  |  |
|------------------------|-------------------|--|--|
| MAC Address:           | 00:80:0C:20:4D:0D |  |  |
| Restore Default MAC    | Clone MAC Address |  |  |

Some ISPs require end-user's MAC address to access their network. This feature copies the MAC address of your network device to the Router.

- MAC Address: The MAC address to be registered with your Internet service provider.
- ♦ Clone MAC Address: Register your PC's MAC address.
- Restore Default MAC Address: Restore to the default hardware MAC address.

### 5.4 DNS Settings

DNS is short for Domain Name System (or Service), an Internet service that translates domain names into IP addresses which are provided by your Internet Service Provider. Please consult your Internet Service Provider for details if you do not have them.

|              | _                            |                                         |
|--------------|------------------------------|-----------------------------------------|
| 68,87,64,146 |                              |                                         |
| 68.87.75.194 | (optional)                   |                                         |
|              |                              |                                         |
|              |                              |                                         |
|              | 68.87.64.146<br>68.87.75.194 | 58,87,54,146<br>68,87,75,194 (optional) |

- DNS: Click the checkbox to enable the DNS server. The Router's DHCP sever will answer the client's requests and distribute DNS address.
- Primary DNS Address: Enter the necessary address provided by your ISP.
- Secondary DNS Address: Enter the second address if your ISP provides, which is optional.

### Notice:

After the settings are completed, reboot the device to activate the modified settings.

## Chapter 6 WLAN (Wireless) Settings

### 6.1 Basic Settings
| WIRELESS N                                                                                                    | ETWORKING<br>BROADBAND ROUTER                                                                                                    | MEDIALINK                                                                                                    |
|----------------------------------------------------------------------------------------------------|----------------------------------------------------------------------------------------------------|----------------------------------------------------------------------------------------------------|
| <ul> <li>System States,</li> <li>Skenp Wizard</li> <li>Advanced Settings,</li> <li>WLAN Settings,</li> <li>Basic Settings,</li> <li>Scentity Settings,</li> <li>Scentity Settings,</li> <li>WBS Settings,</li> <li>Advanced Settings,</li> <li>Busic Settings,</li> <li>Busic Settings,</li> <li>Busic Settings,</li> <li>Secontrol,</li> <li>Secontrol,</li> <li>Secontrol,</li> <li>Secontrol,</li> <li>Secontrol,</li> <li>Secontrol,</li> <li>System Teols,</li> <li>System Teols,</li> <li>System Teols,</li> <li>System Teols,</li> <li>System Teols,</li> <li>System Teols,</li> <li>System Teols,</li> <li>System Teols,</li> <li>System Teols,</li> <li>System Teols,</li> <li>System Teols,</li> <li>System Teols,</li> <li>System Settings,</li> <li>System Teols,</li> <li>System Teols,</li> <li< th=""><th>Back Settings       Back Warkes       Network Mode     This ip in mode fire       SED     mode Arrive       BSED     Back (SED)       BSED     Back (SED)       Deversing Mode     9 to 9 to 900       Channel BandWath     9 to 9 to 900       Channel BandWath     9 to 9 to 900       Channel BandWath     9 to 9 to 900       Channel BandWath     9 to 9 to 900       Channel BandWath     9 to 9 to 900       Channel BandWath     9 to 9 to 900       Channel BandWath     9 to 9 to 900       Channel BandWath     9 to 9 to 900       Channel BandWath     10 to 900       Channel BandWath     9 to 900       Channel BandWath     9 to 900       Channel BandWath     9 to 900       Channel BandWath     9 to 900       Channel BandWath     9 to 900       Channel BandWath     9 to 900       Channel BandWath     9 to 900       Channel BandWath     9 to 900       Channel BandWath     9 to 900       Channel BandWath     9 to 900       Channel BandWath     9 to 900       Channel BandWath     9 to 900       Channel BandWath     9 to 900       Channel BandWath     9 to 900</th><th>bio<br/>Green Field bio Convert Field bio Convert F</th></li<></ul> | Back Settings       Back Warkes       Network Mode     This ip in mode fire       SED     mode Arrive       BSED     Back (SED)       BSED     Back (SED)       Deversing Mode     9 to 9 to 900       Channel BandWath     9 to 9 to 900       Channel BandWath     9 to 9 to 900       Channel BandWath     9 to 9 to 900       Channel BandWath     9 to 9 to 900       Channel BandWath     9 to 9 to 900       Channel BandWath     9 to 9 to 900       Channel BandWath     9 to 9 to 900       Channel BandWath     9 to 9 to 900       Channel BandWath     10 to 900       Channel BandWath     9 to 900       Channel BandWath     9 to 900       Channel BandWath     9 to 900       Channel BandWath     9 to 900       Channel BandWath     9 to 900       Channel BandWath     9 to 900       Channel BandWath     9 to 900       Channel BandWath     9 to 900       Channel BandWath     9 to 900       Channel BandWath     9 to 900       Channel BandWath     9 to 900       Channel BandWath     9 to 900       Channel BandWath     9 to 900       Channel BandWath     9 to 900 | bio<br>Green Field bio Convert Field bio Convert F |
|                                                                                                    | Apply [Cancel]                                                                                                    | Extension Channel: It can<br>be used to ensure 11N<br>network frequency.                                                                                                    |

- Enable Wireless: Check to enable the Router's wireless features; uncheck to disable it.
- Network Mode: Select one mode from the list. The default is 11b/g/n mixed mode.
- 11b mode: Allow the wireless clients to connect with the device in 11b mode only at the maximum speed of 11Mbps.
- 11g mode: Allow the wireless clients to connect with the device in 11g mode only at the maximum speed of 54Mbps.
- 11b/g mode: Allow the 11b/g-compliant client devices to connect with the AP with auto-negotiation speed, and 11n wireless client to connect the device with 11g

speed.

- 11b/g/n mode (default): Allow 11b/g/n-compliant client device to connect with the AP with auto-negotiation speed.
- SSID: SSID (Service Set Identifier) is the unique name of the wireless network.
- Broadcast (SSID): Select "Enable" to enable the device's SSID to be visible by wireless clients. The default is enabled.
- BSSID: Basic Service Set Identifier of wireless network.
   In IEEE802.11, BSSID is the MAC address of wireless access point.
- Channel: Specify the effective channel (from 1 to 11\Auto) of the wireless network.
- Extension Channel: To increase data throughput of wireless network, the extension channel range is used in 11n mode.
- Channel Bandwidth: Select the channel bandwidth to improve the wireless performance. When the network has 11b/g and 11n clients, you can select the 40M; when it is an 11n network, select 20/40M to improve its throughput.

#### 6.2 Wireless Security Setting

Select the encryption method to be used to secure your wireless network and create your password.

#### 6.2.1 Mixed WEP

WEP (Wired Equivalent Privacy), a basic encryption method, encrypts wireless data using a series of digital keys (64 bits or 128 bits in length). By using the same keys on each of your wireless network devices, you can prevent unauthorized wireless devices from monitoring your transmissions or using your wireless resources. Select Mixed WEP to enter the following window:

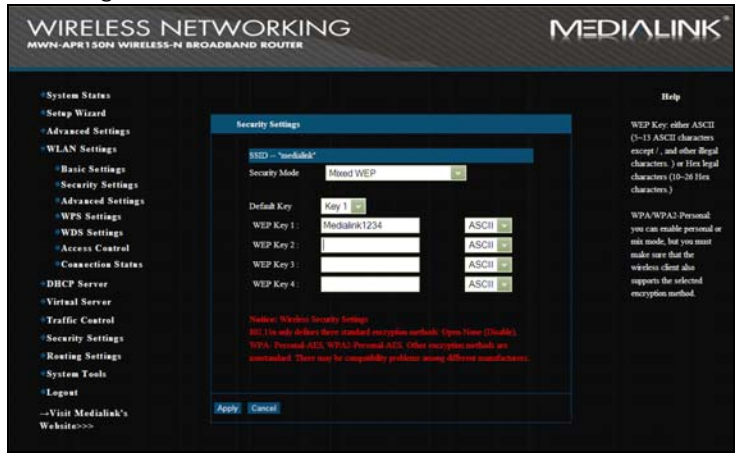

WEP Key1~4: Set the WEP key with the format of

ASCII or Hex. You can enter either ASCII code (5 or 13 ASCII characters. Illegal characters such as "/" is not allowed but all other case-sensitive letters, numbers and symbols are allowed) Or enter either 10 or 26 Hex characters (not case-sensitive – letters 'a' through 'f' and numbers only).

Default Key: Select one key from the four configured keys as the currently active one.

#### 6.2.2 WPA-Personal

WPA (Wi-Fi Protected Access), a Wi-Fi standard, is a more recent wireless encryption scheme, designed to improve the security features of WEP. It applies more powerful encryption types (such as TKIP [Temporal Key Integrity Protocol] or AES [Advanced Encryption Standard]) and can change the keys dynamically on every authorized wireless device.

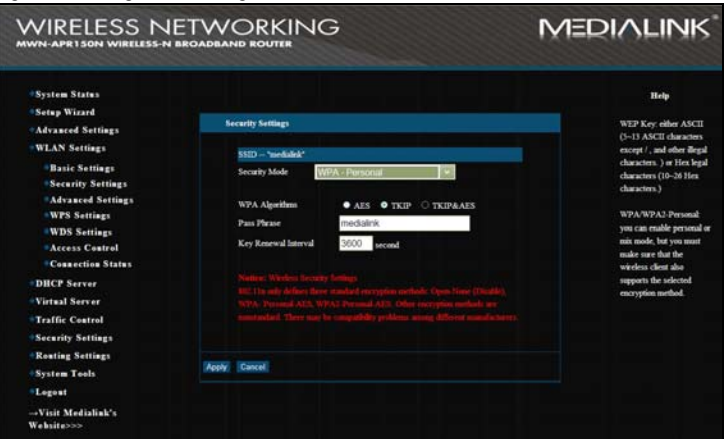

- WPA Algorithms : Provides TKIP [Temporal Key Integrity Protocol] or AES [Advanced Encryption Standard]. The default is AES mode.
- Pass Phrase: Create a password using 8-63 ASCII characters (case-sensitive letters, numbers and symbols are allowed).
- Key Renewal Interval: Set the key's renewal period.
   (3600 is the default)

#### 6.2.3 WPA2- Personal

WPA2 (Wi-Fi Protected Access version 2) provides higher security than WEP (Wireless Equivalent Privacy) and WPA (Wi-Fi Protected Access) however, can slow your connection.

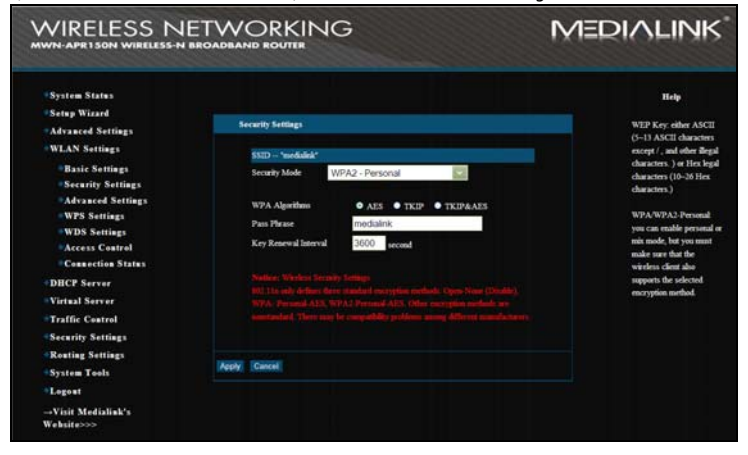

WPA Algorithms : Provides TKIP [Temporal Key

Integrity Protocol] or AES [Advanced Encryption Standard]. The default is AES mode.

- Pass Phrase: Create a password using 8-63 ASCII characters (case-sensitive letters, numbers and symbols are allowed).
- Key renewal Interval: Set the key's renewal period.
   (3600 is the default)

#### 6.3 Advanced Settings

This section is to configure the advanced wireless setting of the Router, including the Radio Preamble, 802.11g/n Rate, Fragmentation Threshold, RTS Threshold, etc.

| A     | dvanced Settings                    |                                       |
|-------|-------------------------------------|---------------------------------------|
|       | BG Protection Mode                  | Auto Y                                |
|       | Basic Data Rates<br>Beacon Interval | 100 ms (range 20 - 999, default 100)  |
|       | Fragment Threshold                  | 2346 (range 256 - 2346, default 2346) |
|       | RTS Threshold                       | 2347 (range 1 - 2347, default 2347)   |
|       | TX Power                            | 100 (range 1 - 100, default 100)      |
|       | WMM Capable                         | • Enable • Disable                    |
|       | APSD Capable                        | • Enable • Disable                    |
| Apply | Cancel                              |                                       |

 BG protection Mode: Auto by default. It is for 11b/g wireless client to connect to 11n wireless network smoothly in a complicated wireless area.

- Basic Data Rates: For different requirement, you can select one of the suitable Basic Data Rates. Here, default value is (1-2-5.5.-11Mbps...). It is recommended not to modify this value.
- Beacon Interval: Set the beacon interval of wireless radio. Default value is 100. It is recommended not to modify this value.
- Fragment Threshold: The fragmentation threshold defines the maximum transmission packet size in bytes. The packet will be fragmented if the arrival is bigger than the threshold setting. The default size is 2346 bytes. It is recommended not to modify this value.
- RTS Threshold: RTS stands for "Request to Send". This parameter controls what size data packet the frequency protocol issues to RTS packet. The default value of the attribute is 2347. It is recommended not to modify this value in SOHO environment.
- TX Power: Set the output power of wireless radio. The default value is 100.
- WMM Capable: This will enhance the data transfer performance of multimedia data when they're being transferred over wireless network. It is recommended to enable this option.
- ♦ APSD Capable: It is used for auto power-saved service.

The default is disabled.

#### 6.4 WPS Settings

WPS (Wi-Fi Protected Setting) can be easy and quick to establish the connection between the wireless network clients and the device through encrypted contents. The users only enter PIN code or press WLAN/WPA button on the panel to configure it without selecting encryption method and secret keys by manual. In the "WLAN Settings" menu, click "WPS settings" to enter the next screen.

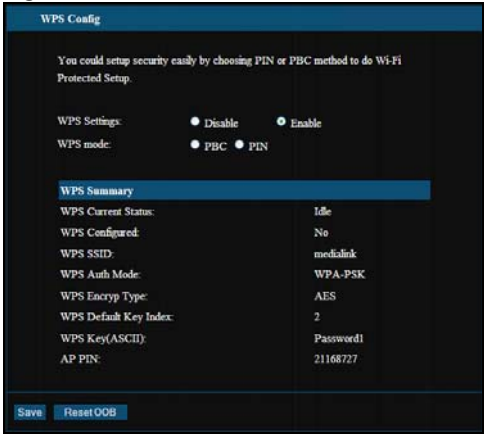

- WPS settings: To enable or disable WPS function. The default is "enable".
- ♦ WPS mode: Provide two ways: PBC (Push-Button)

Configuration) and PIN code.

- PBC: Select the PBC or press the WLAN/WPS button on the back of the device for about one second and the WPS indicator will be blinking for 2 minutes. While the light is blinking, you can enable another device to implement the WPS/PBC negotiation between them by pressing the device's WPS button. Two minutes later, the WPS indicator will be off, which means the WPS connection is completed. If more clients are added, repeat the above steps. At present, the WPS supports up to 32 clients access.)
- PIN: If this option is enabled, you need to enter a wireless client's PIN code in the field and keep the same code in the WPS client.
- WPS Summary: Shows the current state of Wi-Fi protected setting, including authorized mode, encryption type, default key and other information.
- WPS Current Status: Idle means WPS in idle state. Start MSC process means the process has been started and is waiting to be connected. Configured means the negotiation is successful between server and clients.
- WPS Configured: "Yes" means WPS feature is enabled and active. "No" means it is not active. If a passphrase or key is used with normal security settings, then "No" will display here.
- ♦ WPS SSID: Show the main SSID set by WPS.
- WPS Auth. Mode: The authorization mode deployed

by WPS, generally WPA/WPA2-personal mode.

- WPS Encrypt Type: The encryption type used by WPS, generally AES/TKIP.
- WPS Key: The effective key generated by AP automatically.
- AP PIN (KEY): The PIN code used by default (located on the bottom of the router).
- Reset OOB: When this button is pressed, the WPS client will be idle state, and WPS indicator will be turned off. AP will not respond the WPS client's requests and the security mode will be set as WPA mode.

# 6.5 WDS Settings

WDS (Wireless Distribution System) is used to expand wireless coverage area. This Router provides three modes: Lazy, Bridge and Repeater.

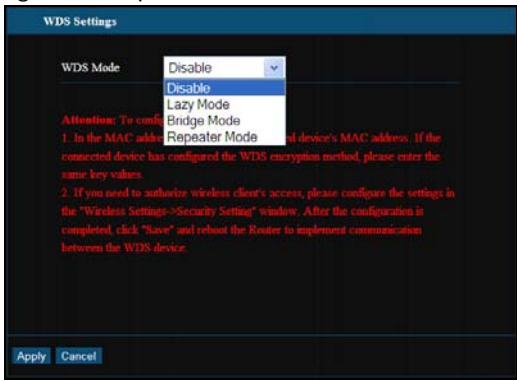

NOTE: Before you enable WDS on a primary or secondary router configure each router as follows:

# **Primary Router Configuration**

- ♦ IP Adress: 192.168.0.1
- ♦ Subnet Mask: 255.255.255.0
- ♦ WLAN SSID: Your Choice
- ♦ WLAN Security: Your Choice
- ♦ Broadcast Channel: Your choice (default is 6)
- ♦ Channel Extension: Your choice (default is 10)
- ♦ WDS Mode: Lazy
- ♦ WDS Encrypt: None
- ♦ DHCP Server: Enabled
- ♦ Prevent Network Attack (Firewall): Enabled

# **Secondary Router Configuration**

- ♦ IP Address: 192.168.0.X (last digit different than Primary)
- ♦ Subnet Mask: 255.255.255.0
- ♦ WLAN SSID: Your Choice (make it different from Primary Router so you can tell the routers apart)
- ♦ WLAN Security: Your Choice (doesn't have to be the same as Primary Router, but it is recommended so you can remember it easily)
- Broadcast Channel: 6 (these channels don't have to be 6 but it has to match Primary Router)
- ♦ Channel Extension: 10 (Same thing. doesn't have to be 10 but has to match Primary Router)
- ♦ DHCP Server: Disabled
- ♦ Prevent Network Attack (Firewall): Disabled
- Lazy: Use this mode on the primary router connected directly to the ISP (modem) when additional routers are

used as additional access points. The secondary routers must be set to "Bridge" or "Repeater" when this option is selected.

- Bridge: Setup a secondary router as a wired or wireless access point. Connect an Ethernet cable to the LAN port of the Primary router and connect the other end to a LAN port of the Secondary router. (Primary router must be set to "Lazy"). Click "Open Scan" and select the MAC address of the Primary router to connect the two devices and establish a wider network.
- Repeater Mode: Setup a secondary router as a Wireless Access Point. (Primary router must be set to "Lazy"). Click "Open Scan" and select the MAC address of the Primary router to connect the two devices and establish a wider network.
- Encrypt Type: Select one from WEP, TKIP, AES for security here. (Note: It is recommended to leave this disabled and only use the WLAN Security Settings instead.)
- Pass phrase: Enter the encrypted key for wireless devices. (Note: It is recommended to leave this disabled and only use the WLAN Security Settings instead.)
- AP MAC: Input the MAC address of another (opposing) wireless router you want to connect.
- Reboot the Router: Click "System Tools->Reboot" when finished configuring WDS.

## 6.6 Access Control

Allow or block specific wireless clients via their MAC Address to the wireless network. Select "WLAN Settings -> Access Control" to display the following screen:

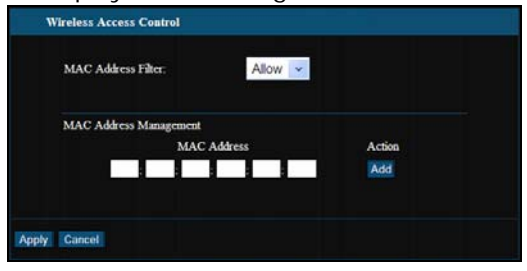

- MAC Address Filter : Enable/disable MAC address filter. Select "Off" to disable MAC address filter; "Block" to prevent the MAC addresses in the list from accessing the wireless network; "Allow" to allow the MAC address in the list to access the wireless network.
- MAC Address Management: Input the MAC address to implement the filter policy. Click "Add" to finish the MAC add operation.
- MAC list: Show the added MAC addresses. You can add or delete them.

## 6.7 Connection Status

This page shows wireless client's connection status, including MAC address, Channel bandwidth, etc. Select "WLAN Settings->Connection Status" to enter the following screen:

| e Current Wire | less Access List Refresh |                                                                                                    |
|----------------|--------------------------|----------------------------------------------------------------------------------------------------|
|                |                          |                                                                                                    |
| 210            | MAC Address              | Bandwidth                                                                                                    |
| NO.            | THE TO FROM COD          | and the second second se |

- MAC Address: Shows current MAC addresses of the hosts connecting to the Router.
- Bandwidth: Shows current bandwidth of the hosts (wireless client).

# Chapter 7 DHCP Server

# 7.1 DHCP Settings

**DHCP (Dynamic Host Control Protocol)** assigns an IP address to the computers on the LAN/private network. When you enable the DHCP Server, the DHCP Server will allocate automatically an unused IP address from the IP address pool to the requesting computer in premise of activating "Obtain an IP Address Automatically". Specify the starting and ending address of the IP Address pool to establish the range of your IP addresses. "100" to "200" is set by default.

| DHCP Server<br>DHCP Server<br>IP Address Start<br>IP Address End | Enable<br>192.166.0 100<br>192.166.0 200 |
|------------------------------------------------------------------|------------------------------------------|
| Apply Cancel                                                     | Une uay                                  |

- DHCP Server: Click the checkbox to enable/disable DHCP server.
- IP Address Start/End: Enter the range of IP address for DHCP server distribution.
- ♦ Lease Time: The length of the IP address lease.

#### For example:

If the lease time is an hour, then DHCP server will reclaim the IP address every hour.

# 7.2 DHCP List and Binding

Here you can manually control which IP addresses are associated with each device in your network but typing in a "Static IP Address" within the range set. Then specifiy a MAC address of the device you want to assign the IP address to and click "Add". Repeat as necessary.

| AC Adde | 192.<br>ess C8 | 3A 35 C       | CD 68 E0          | Ade      |
|---------|----------------|---------------|-------------------|----------|
| NO. II  | P Address      | MAC Addre     | ss IP-MAC bind    | Delete   |
| Host ?  | Name           | IP Address    | MAC Address       | Lease    |
| Host ?  | Name           | IP Address    | MAC Address       | Lease    |
| Off     | ice            | 192.168.0.100 | 00.00.00.00.00.00 | 00.00.00 |
| Off     | ice            | 192.168.0.101 | 00:00:00:00:00:00 | 00:00:00 |
| Monicas | iPhone         | 192.168.0.102 | 60 FB 42 E9 09 B9 | 22.18.58 |
| mediabr | idge jc        | 192.168.0.103 | C8:3A:35:C0:68:E0 | 15:11:37 |
| WIDE    | LESS           | 192.168.0.104 | 00:1C:C4:67:64:5F | 22:13:25 |

- IP Address: Enter the IP address which needs to be bound.
- MAC Address: Enter the MAC address of the computer you want to assign the above IP address. Click "Add" to add the entry in the list.
- Hostname: The name of the computer which is added a new IP address.
- Lease Time: The left time length of the corresponding IP address lease.

# **Chapter 8 Virtual Server**

## 8.1 Port Range Forwarding

This section deals with the port range forwarding. The Port Range Forwarding allows you to set up a range of public services such as web servers, ftp, e-mail and other specialized Internet applications to an assigned IP address on your LAN.

| The Router can be<br>port. The given res<br>This section deals<br>you to set up kinds<br>Internet application | configured as a variaal server on be<br>mote requests will be re-directed to t<br>with the port range forwarding main<br>of public services such as web serv<br>as on your network. | half of local serve<br>ly. The Port I<br>ers, ftp, e-ma | ervices behind the LAN<br>ers via the virtual server<br>Range Forwarding allow<br>il and other specialized |
|----------------------------------------------------------------------------------------------------|----------------------------------------------------------------------------------------------------|---------------------------------------------------------|----------------------------------------------------------------------------------------------------|
| NO. Star                                                                                                    | rt Port-End Port To IP Address                                                                                                    | Protocol                                                | Enable Delete                                                                                              |
| 1.                                                                                                    | - 192.168.0.                                                                                                    | TCP 💌                                                   |                                                                                                    |
| 2.                                                                                                    | - 192.168.0.                                                                                                    | TCP 👻                                                   |                                                                                                    |
| 3.                                                                                                    | - 192.168.0.                                                                                                    | TCP 👻                                                   | • •                                                                                                    |
| 4.                                                                                                    | - 192,168.0.                                                                                                    | TCP 👻                                                   |                                                                                                    |
| 5.                                                                                                    | - 192.168.0.                                                                                                    | тср 👻                                                   | •                                                                                                    |
| ő.                                                                                                    | - 192.168.0.                                                                                                    | TCP 💌                                                   |                                                                                                    |
| 7.                                                                                                    | - 192.168.0.                                                                                                    | TCP 🐱                                                   |                                                                                                    |
| 8.                                                                                                    | - 192.168.0.                                                                                                    | TCP 👻                                                   | • •                                                                                                    |
| 9.                                                                                                    | - 192.168.0.                                                                                                    | TCP 💌                                                   |                                                                                                    |
| 10.                                                                                                    | - 192.168.0.                                                                                                    | TCP 💌                                                   |                                                                                                    |
| Well-Known<br>Service Port                                                                                    | DNS(53) Add II                                                                                                    | 1                                                       | ~                                                                                                    |

- Start/End Port: Enter the start/end port number which ranges the External ports used to set the server or Internet applications.
- IP Address: Enter the IP address of the PC where you want to set the applications.
- Protocol: Select the protocol (TCP/UDP/Both) for the application.
- Delete/Enable: Click to check it for corresponding operation.

- Well-Known Service Port: Select the well-known services as DNS, FTP from the drop-down menu to add to the configured one above.
- ♦ Add: Add the selected well-known port to the policy ID.

NOTE:

If you set the virtual server of the service port as 80, you must set the Web management port on Remote Web Management page to be any value except 80 such as 8080. Otherwise, there will be a conflict to disable the virtual server.

#### 8.2 DMZ Settings

## (For Gaming Systems/Video Conferencing)

The DMZ function allows one computer in LAN to be exposed to the Internet for a special-purpose service as Internet gaming or videoconferencing.

| IMPORTANT<br>will not function<br>DMZ bost IP | When enabled the DM | Z host, the firewall | settings of the computer |
|-----------------------------------------------|---------------------|----------------------|--------------------------|
|                                               |                     |                      |                          |

♦ DMZ Host IP Address: The IP address of the

computer/game system you want to expose.

- ♦ Enable: Click the checkbox to enable the DMZ host.
- IMPORTANT: When the DMZ host is enabled, the firewall settings of the DMZ host will not function.

# 8.3 UPNP Settings

Latest Universal Plug and Play is supported. This function goes into effect on Windows XP or Windows ME or this function would go into effect if you have installed software that supports UPnP. With the UPnP function, host in LAN can request the router to process some special port switching so as to enable host outside to visit the resources in the internal host.

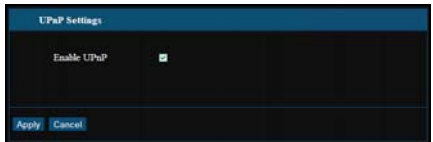

Enable UPnP: Click the checkbox to enable the UPnP.

# Chapter 9 Traffic Control

#### 9.1 Traffic Control

Traffic control is used to limit communication speed in the LAN and WAN. Up to 20 entries can be supported with the capability for at most 254 PCs' speed control, including IP address range configuration.

|      | ffic Co | ntrol 🗹  |         |           |        |                                                                                                    |            |   |
|------|---------|----------|---------|-----------|--------|----------------------------------------------------------------------------------------------------|------------|---|
| Inte | rface   | Upload   | BW      | Downloa   | d BW   |                                                                                                    |            |   |
| W2   | lN:     | 512      |         | 2048      | (KByte | s)                                                                                                    |            |   |
|      |         | Protocol | Port    | Serv      | ice    |                                                                                                    |            |   |
| Ser  | vices:  | TCP&U    | DF 🛩 0  | All       |        | 2                                                                                                    |            |   |
| IP.  |         | 192      | .168.0. | -         |        |                                                                                                    |            |   |
| Up   | Down    | Up       | *       |           |        |                                                                                                    |            |   |
| BW   | Rang    | e:       |         | (KByte/s) |        |                                                                                                    |            |   |
| Ap   | ily:    |          |         |           |        |                                                                                                    |            |   |
|      |         |          |         |           |        |                                                                                                    |            |   |
|      |         |          |         | Add       |        |                                                                                                    |            | - |
|      |         | _        |         |           |        | the second second second second second second second second second second second second second second second s | 1000001/17 |   |

- ♦ Enable Traffic Control: To enable or disable the internal IP bandwidth control. The default is disabled.
- Interface: To limit the uploading and downloading bandwidth in WAN port.
- Service: To select the controlled service type, such as HTTP service.
- ♦ IP Starting Address: The first IP address for traffic

control.

- IP Ending Address: The last IP address for traffic control.
- Uploading/Downloading: To specify the traffic heading way for the selected IP addresses: uploading or downloading.
- Bandwidth: To specify the uploading/downloading Min.
   /Max. Traffic speed (KB/s), which can not exceed the WAN speed.
- Apply: To enable the current editing rule. If not, the rule will be disabled.
- Add: After editing the rule, click the "Add" button to add the current rule to rule list.
- ♦ Apply: Click "Apply" to activate the current rule.
- ♦ Cancel: Click "Cancel" to cancel.

# **Chapter 10 Security Settings**

#### **10.1 Client Filter Settings**

Control and limit specific computers and devices on the network from accessing the internet at specific times of the day.

The example below shows a policy that blocks the IP addresses from 192.168.0.100 to 120 from accessing the internet Sunday through Thursday 9pm to 5:30am.

|                | 10                                         |     |
|----------------|--------------------------------------------|-----|
| Access Policy: | Delete the Belieur Clogr                   |     |
| iltering Mode: | Disable access the Internet     Enable     |     |
| Policy Name:   | Kids                                       |     |
| Start IP:      | 192.168.0. 100                             |     |
| End IP:        | 192.168.0. <mark>120</mark>                |     |
| Port           | 1 ~ 99999                                  |     |
| Гуре:          | Both 💌                                     |     |
|                |                                            |     |
| Times: 20      | • 0 • <sub>~</sub> 5 • 30 •                |     |
| Date: 📕 Ever   | yday 🗹 Sun 🗹 Mon 🗹 Tue 🗹 Wen 🗹 Thr 🔲 Fri 📕 | Sat |

- ♦ Client Filter: Check to enable client filter.
- Access Policy: Select one number from the drop-down menu. Set up to 10 rules (policies).
- ♦ Enable: Check to enable the access policy.
- Clear the Policy: Click "Clear" button to clear all settings for the policy.
- Filter Mode: Click one radio button to enable or disable to access the Internet.
- Policy Name: Enter a name for the access policy selected.
- IP Start/End: Enter the starting/ending IP address for the computer/device you want the policy to apply to. You must have manually assigned IP addresses to the clients you wish to control or else the client's IP address will change when the lease runs out.
- Port No.: Enter the port range based over the protocol for access policy. If you don't know the specific Ports you want to block, enter 1~99999 to block them all.
- Protocol: Select one protocol (TCP/UDP/Both) from the drop-down menu. If you're unsure, select "Both"
- ♦ Times: Select the time range of client filter.
- ♦ Days: Select the day(s) to run the access policy.

## **10.2 URL Filter Settings**

55

Limit or control the websites that can be accessed by specific computers/devices on the network.

| URL Filter                                                 |
|------------------------------------------------------------|
| URL Filtering Setting: 🗳 Enable                            |
| Access Policy: 1()<br>Enable:<br>Delete the Policy: Clear  |
| Filtering Mode:<br>• Enable<br>• Enable                    |
| Policy Name: Kids                                          |
| Start IP: 192.168.0. 100                                   |
| End IP: 192.168.0. 200                                     |
| URL: www.facebook.com                                      |
| Times: $21 \times 0 \times 6 \times 0 \times$              |
| Date: 🗹 Everyday 📕 Sun 📕 Mon 📕 Tue 📕 Wen 📕 Thr 📕 Fri 📕 Sat |
| ly Cancel                                                  |

- ♦ URL Filter: Check to enable URL filter.
- Access Policy: Select one number from the drop-down menu.
- ♦ Enable: Check to enable the access policy.
- Clear the Policy: Click "Clear" button to clear all settings for the policy.
- Filter Mode: Click one radio button to enable or disable to access the Internet.
- Policy Name: Enter a name for the access policy selected.
- Start/End IP: Enter the starting/ending IP address.

- URL Strings: Specify the text strings or keywords needed to be filtered. If any part of the URL contains these strings or words, the web page will not be accessible and displayed.
- ♦ Times: Select the time range of client filter.
- ♦ Days: Select the day(s) to run the access policy.

#### 10.3 MAC Address Filter (Parental Control)

Limit or Control Access to the internet for specific computers on the network at certain times of the day.

*For example:* The example below shows "Jack's PC" will not have internet access from 10:00pm to 6am everyday.

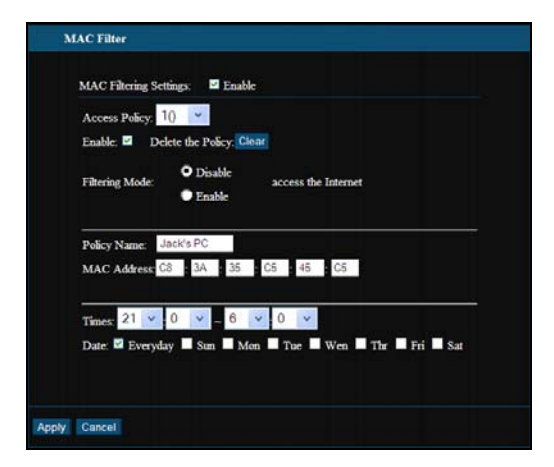

- MAC Address Filter: Check to enable MAC address filter.
- Access Policy: Select one number from the drop-down menu.
- ♦ Enable: Check to enable the access policy.
- Clear the Policy: Click "Clear" button to clear all settings for the policy.
- Filter Mode: Click one radio button to enable or disable to access the Internet.
- Policy Name: Enter a name for the access policy selected.
- MAC Address: Enter the MAC address you want to run the access policy.
- ♦ Times: Select the time range of client filter.
- ♦ Days: Select the day(s) to run the access policy.
- ♦ Apply: Click to make the settings go into effect.

## 10.4 Prevent Network Attack (Firewall)

This section is to protect the internal network from exotic attack such as SYN Flooding attack, Smurf attack, LAND attack, etc. Once detecting the unknown attack, the Router will restrict its bandwidth automatically.

The attacker's IP address can be found from the "System

Log".

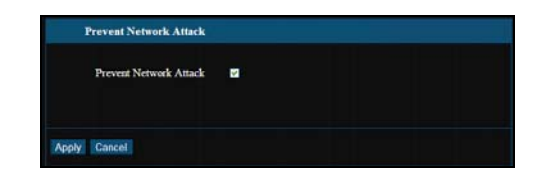

**Prevent Network Attack:** Check to enable it for attack prevention.

#### 10.5 Remote Web Management

This section is to allow the network administrator to manage the Router remotely. If you want to access the Router from outside the local network, please select the "Enable".

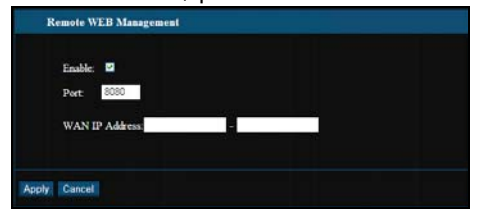

- ♦ Enable: Check to enable remote web management.
- Port: The management port open to outside access. The default value is 8080.
- WAN IP Address: Specify the range of the WAN IP address for remote management.

Note:

- If you want to login the device's Web-based interface via port 8080, you need use the format of WAN IP address: port (for example http://219.134.32.101: 8080) to implement remote login.
- If your WAN IP address starts and ends with 0.0.0.0, it means all hosts in WAN can implement remote Web management. If you change the WAN IP address as 218.88.93.33-218.88.93.35, then only the IP addresses as 218.88.93.33, 218.88.93.34 and 218.88.93.35 can access the Router.

#### For example:

If you want to configure the IP address 218.88.93.33 to access the device's web interface, please set it as follows:

#### 10.6 WAN Ping

The ping test is to check the status of your internet connection. When disabling the test, the system will ignore the ping test from WAN.

60

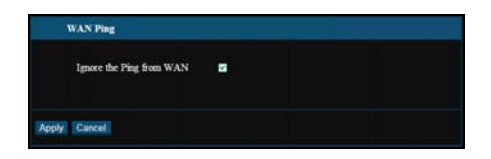

Ignore Ping from WAN: Check to ignore the ping request and give no reply.

# **Chapter11 Routing Setting**

#### 11.1 Routing Table

The main duty for a router is to look for a best path for every data frame, and transfer this data frame to a destination. So, it's essential for the router to choose the best path, i.e. routing arithmetic. In order to finish this function, many transferring paths, i.e. routing table, are saved in the router, for choosing when needed.

|                |                 | Gateway   | Metric | Interface |
|----------------|-----------------|-----------|--------|-----------|
| 39 255 255 250 | 255.255.255.255 | 0.0.00    | 0      | br0       |
| 10.1.10.0      | 255.255.255.0   | 0.0.0.0   | 0      | eth2.2    |
| 192 168.0.0    | 255.255.255.0   | 0.0.0     | 0      | br0       |
| 0.0.0.0        | 0.0.0.0         | 10,1,10,1 | 0      | eth2.2    |

# Chapter 12 System Tools

#### 12.1 Time Settings

This section is to select the time zone for your location. If you turn off the Router, the settings for time disappear. However, the Router will automatically obtain the GMT time again once it has access to the Internet.

| Time Settings                                                            |
|--------------------------------------------------------------------------|
| Time Zone:                                                               |
| (GMT-05:00) Eastern Time (US and Canada)                                 |
| (Notice: GMT time can be obtained only after accessing to the Internet.) |
| Customized time: ☑<br>2010 Y 03 M 15 D 01 H 31 M 45 S                    |
| Apply Cancel                                                             |

**Time Zone:** Select your time zone from the drop-down menu.

Customized time: Enter the time you customize.

Note:

When the Router is powered off, the time setting

will be lost. Before the Router will obtain GMT time automatically, you need connect with the Internet and obtain the GMT time, or set the time on this page first. Then the time in other features (e.g. firewall) can be activated.

# 12.2 DDNS

The **DDNS** (Dynamic Domain Name System) is supported in this Router. It is to assign a fixed host and domain name to a dynamic Internet IP address, which is used to monitor hosting website, FTP server and so on behind the Router. If you want to activate this function, please select "Enable" and a DDNS service provider to sign up.

| DDNS             |                    |
|------------------|--------------------|
| DDNS             | O Enable O Disable |
| Service Provider | DynDNS.com Sign up |
| User Name        | medialink          |
| Password         | •••••              |
| Domain Name      | medialink.dyndns.  |
|                  |                    |
|                  |                    |
| Apply Cancel     |                    |
|                  |                    |

Main Features: Your ISP provides dynamic IP address,
 DDNS is used to capture the changeable IP address and

match the fixed domain. Then users can have access to the Internet to communicate with others.

DDNS can help you establish virtual host in your home and company.

- DDNS: Click the radio button to enable or disable the DDNS service.
- Service Provider: Select one from the drop-down menu and press "Sign up" for registration.
- User Name: Enter the user name the same as the registration name.
- ♦ Password: Enter the password you set.
- Domain Name: Enter the domain name which is optional.

## For example:

In the local host 192.168.0.10 establish a Web server, and register in 3322.org as follows:

| User name   | Medialink          |  |  |
|-------------|--------------------|--|--|
| Password    | 123456             |  |  |
| Domain Name | Medialink.vicp.net |  |  |

After mapping the port in the virtual server, setting account information in DDNS server and in the address field entering <u>http://Medialink.3322.org</u>, you can access the Web page.

## 12.3 Backup/Restore Settings

The device provides backup/restore settings, so you need set

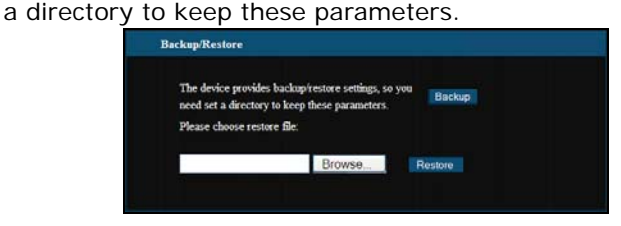

## **Backup Setting:**

Click "Backup" button to back up the Router's settings and select the path for save.

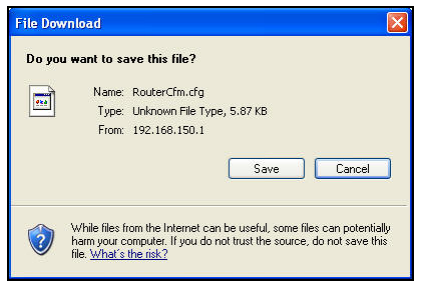

Click "Save" to save the configuration files.

## **Restore Setting:**

Click "Browse" button to select the backup files.

| Choose file                                                  |                                                                                                    |                                       |   |         | ? 🛛            |
|--------------------------------------------------------------|----------------------------------------------------------------------------------------------------|---------------------------------------|---|---------|----------------|
| Choose file<br>Look in:<br>My Recent<br>Documents<br>Desktop | My Desktop<br>My Documer<br>My Compute<br>My Network<br>Adobe Read<br>Adobe Read<br>A files<br>ha_HyperSr<br>Mew Folder | nts<br>ar<br>Places<br>ler 7,0<br>Nap | • | C 🖻 🗗 🛄 | × ×            |
| My Documents<br>My Computer                                  | 12<br>RouterCfm.                                                                                                    | cfg<br>Hpr5nap6                       |   |         |                |
| My Network<br>Places                                         | File name:<br>Files of type:                                                                                            | All Files (*.*)                       |   | •       | Open<br>Cancel |

Click "Restore" button to restore previous settings.

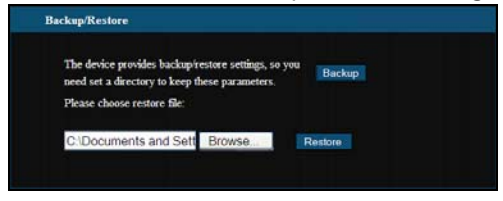

#### 12.4 Restore to Factory Default Setting

This button is to reset all settings to the default values. It means the Router will lose all the settings you have set. So please Note down the related settings if necessary.

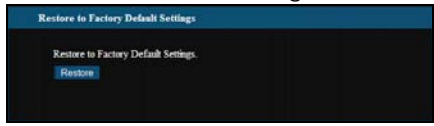

Restore: Click this button to restore to default settings.
 Factory Default Settings:

Factory Delautt Setting

User Name: admin

Password: admin

**IP Address:** 192.168.0.1

Subnet Mask: 255.255.255.0

NOTE:

After restoring to default settings, please restart the device, then the default settings can go into effect.

#### 12.5 Upgrade Firmware

The Router provides the firmware upgrade by clicking the "Upgrade" after browsing the firmware upgrade packet which you can download from www.medialinkproducts.com.

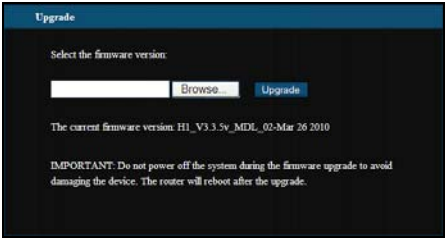

- ♦ Browse: click this button to select the upgrade file.
- ♦ Upgrade: click this button to start the upgrading

process. After the upgrade is completed, the Router will reboot automatically.

#### 12.6 Reboot the Router

Rebooting the Router makes the settings configured go into effect or to set the Router again if setting failure happens.

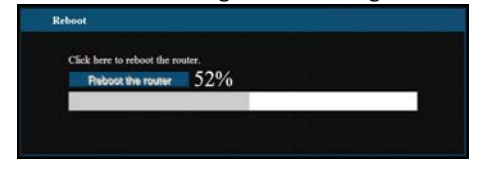

Reboot the router: Click this button to reboot the device.

#### 12.7 Password Change

This section is to set a new user name and password to better secure your router and network. (This is not necessary unless you want to limit the people already on your network from accessing the router's settings.)

| Change Password         |                                           |
|-------------------------|-------------------------------------------|
| Note:User Name and Pass | word makeup only by number or/and letter. |
| User Name               | admin                                     |
| Old Password            | •••••                                     |
| New Password            | •••••                                     |
| Re-enter to Confirm     | •••••                                     |
|                         |                                           |
|                         |                                           |
| Apply Cancel            |                                           |
- ♦ User Name: Enter a new user name for the device.
- ♦ Old Password: Enter the old password.
- ♦ New Password: Enter a new password.
- Re-enter to Confirm: Re-enter to confirm the new password.

#### NOTE:

The only people able to access the router's GUI are the people connected to your network through a wired or wireless connection. Changing the password to the GUI is not necessary unless you want to restrict access to the GUI from devices that are connected to the network. (For example: if Parental Control is enabled, you may want to change this password)

## 12.8 System Log

This section is to view the system log. Click the "Refresh" to update the log. Click "Clear" to clear all shown information. If the log is over 150 records, it will clear them automatically.

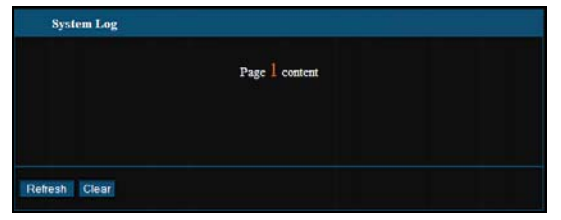

- ♦ Refresh: Click this button to update the log.
- ♦ Clear: Click this button to clear the current shown log.

### 12.9 Logout

After you have finished the settings completely, in logout page click "OK" to logout of the router GUI.

# Appendix 1: Glossary

#### Access

**Point (AP)**: Any entity that has station functionality and provides access to the distribution services, via the wireless medium(WM) for associated stations.

**Channel**: An instance of medium use for the purpose of passing protocol data units (PDUs) that may be used simultaneously, in the same volume of space, with other instances of medium use(on other channels) by other instances of the same physical layer (PHY),with an acceptably low frame error ratio(FER) due to mutual interference.

**SSID:** Service Set identifier. An SSID is the network name shared by all devices in a wireless network. Your network's SSID should be unique to your network and identical for all devices within the network. It is case-sensitive and must not exceed 20 characters (use any of the characters on the keyboard).Make sure this setting is the same for all devices in your wireless network.

**WEP:** Wired Equivalent Privacy (WEP) is the method for secure wireless data transmission. WEP adds data encryption to every single packet transmitted in the wireless

network. The 40bit and 64bit encryption are the same because of out 64 bits, 40 bits are private. Conversely, 104 and 128 bit are the same. WEP uses a common KEY to encode the data. Therefore, all devices on a wireless network must use the same key and same type of encryption. There are 2 methods for entering the KEY; one is to enter a 16-bit HEX digit. Using this method, users must enter a 10-digit number (for 64-bit) or 26-digit number (for 128-bit) in the KEY field. Users must select the same key number for all devices. The other method is to enter a text let the computer generate the WEP key for and you. However, since each product use different method for different generation, it might not work for key products. Therefore, it is NOT recommended using.

**WPA/WPA2:** A security protocol for wireless networks that builds on the basic foundations of WEP. It secures wireless data transmission by using a key similar to WEP, but the added strength of WPA is that the key changes dynamically. The changing key makes it much more difficult for a hacker to learn the key and gain access to the network.WPA2 is the second generation of WPA security and provides a stronger encryption mechanism through Advanced Encryption Standard (AES), which is a requirement for some government users.

72